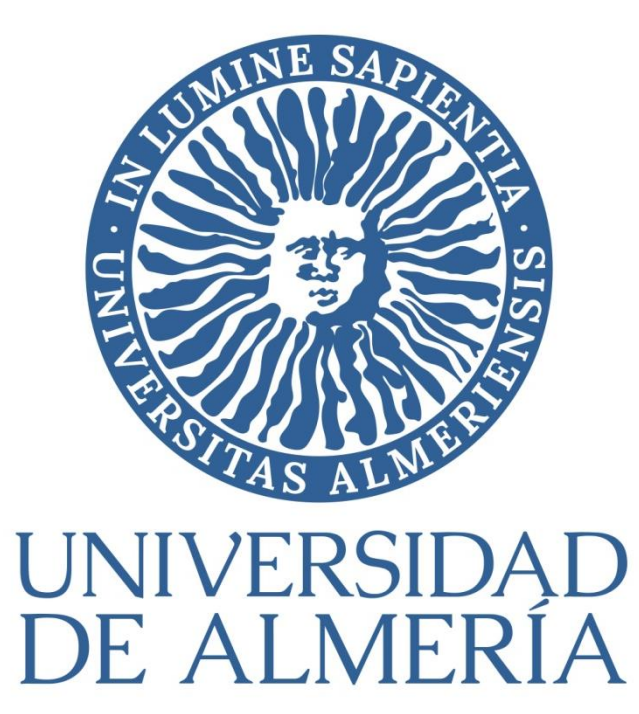

### UAL Reservas | Gestión de reservas

Servicio de Tecnologías de la Información y las Comunicaciones 13 - 12 - 2021

## ¿Qué es UAL Reservas?

 UAL Reservas es la herramienta de gestión de reservas de recursos (espacios y equipos) para alumnos de biblioteca y aulas de la UAL.

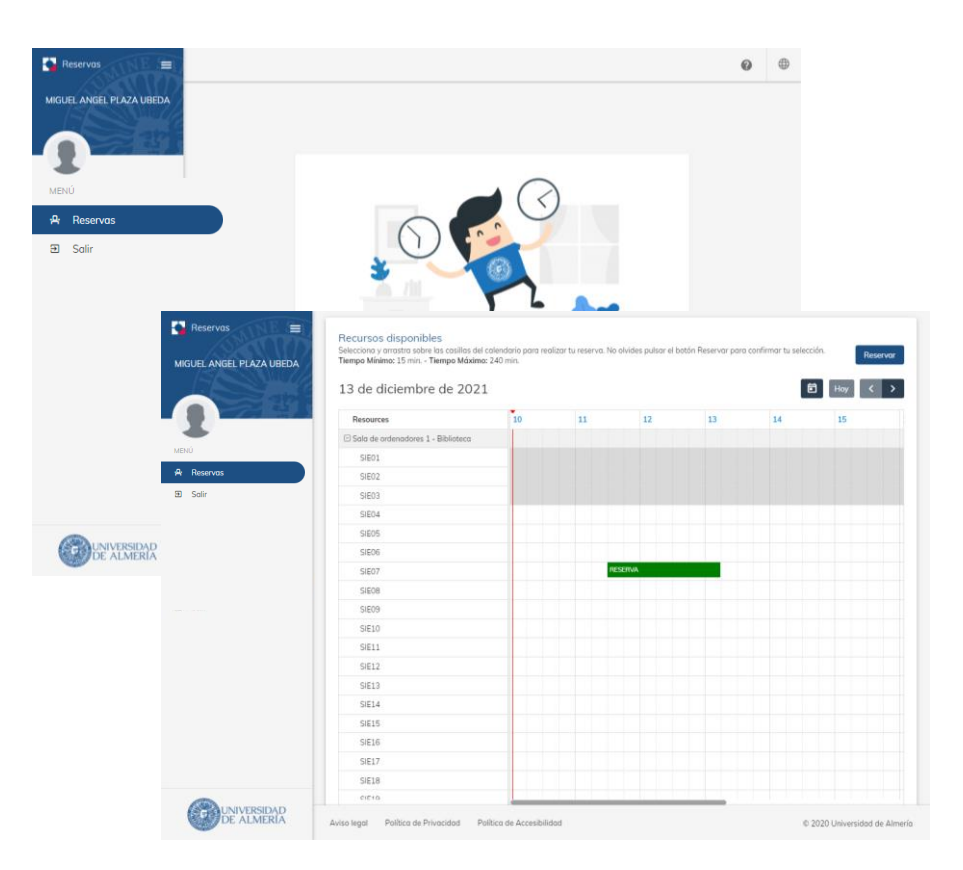

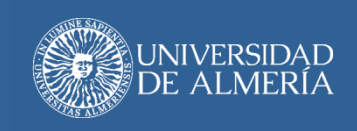

## ¿Cómo se accede?

Dentro de *Campus*. En el perfil Estudiantes. En la sección de Servicios. A través de la opción Reserva de Recursos (PC, Puestos en Biblioteca).

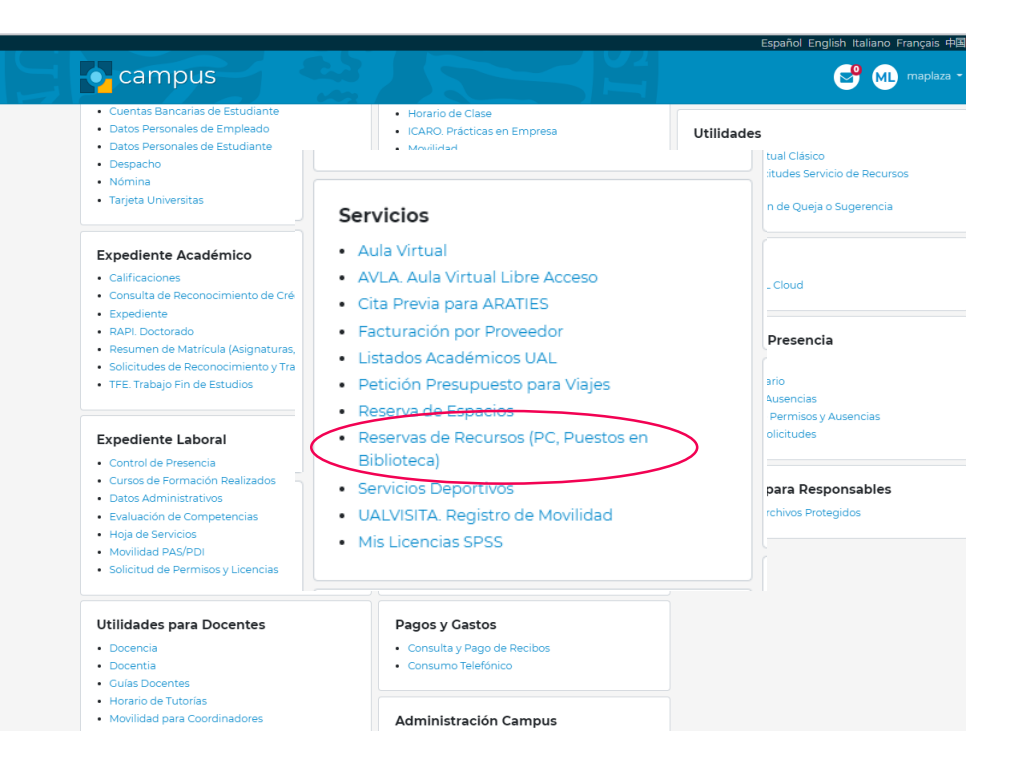

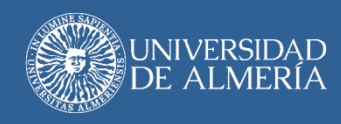

# Perfil: Usuario (U)

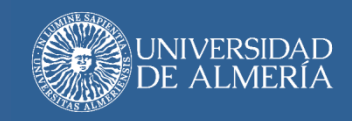

### Reservas

### Acceso

 En UAL Reservas, puedes acceder a tus reservas activas a través de la opción del menú de navegación Reservas.

### **Funciones**

- En este módulo, puedes realizar:
  - Consulta de reservas
  - Nueva reserva
  - Anulación de reservas

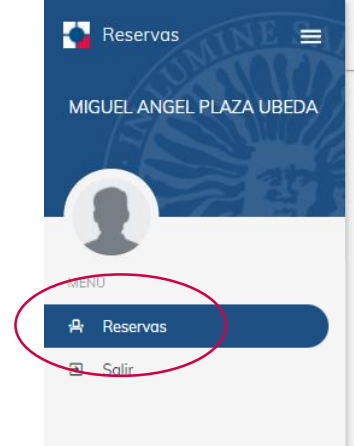

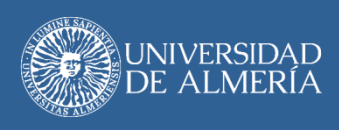

### Nueva reservas

(si aún no has hecho ninguna reserva)

 En el módulo de Reservas, si accedes a **UAL** Reservas por primera vez (o no tienes reservas 🔒 Reservas activas), puedes realizar tu primera reserva pulsando en Nueva Reserva.

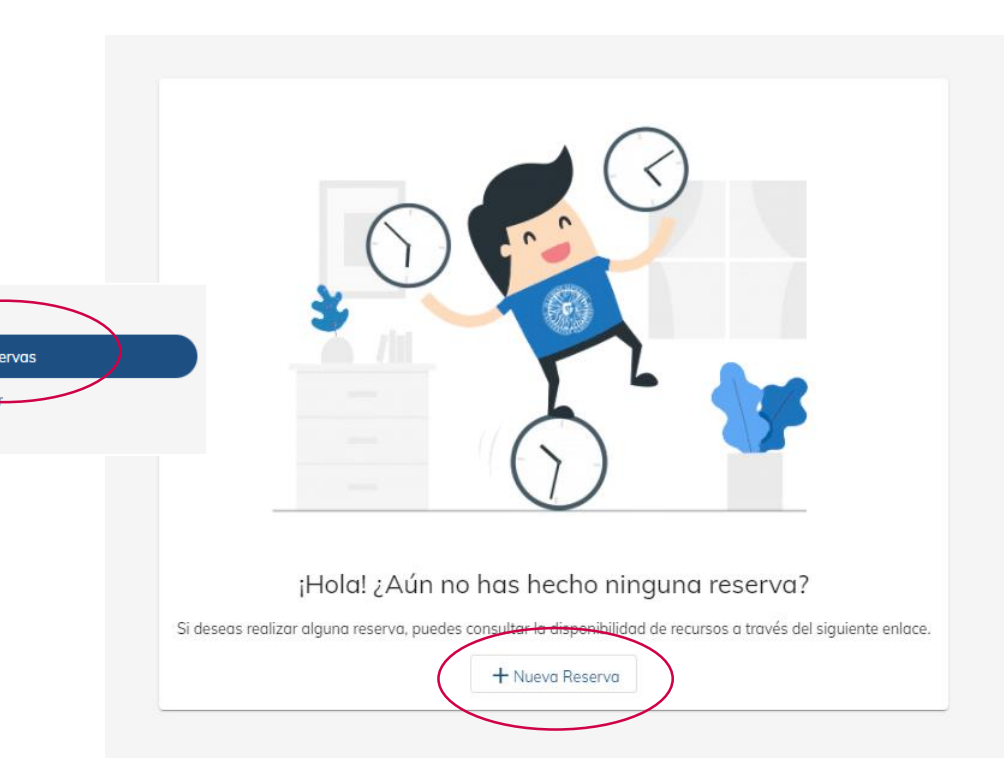

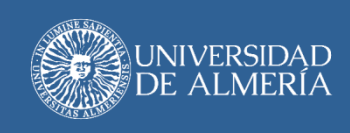

### Nueva reservas

(desde tus reservas activas)

 En el módulo de Reservas, si ya tienes reservas activas, puedes realizar tu nueva reserva pulsando en Nueva Reserva.

|          | Reservas act<br>Consulta tus próxir | ivas<br>nas reservas activas | 5               |        |                                          |            | (              | + Nueva reserva |
|----------|-------------------------------------|------------------------------|-----------------|--------|------------------------------------------|------------|----------------|-----------------|
| Reservas |                                     | ID                           | Tipo de recurso | Nombre | Ubicación                                | Fecha      | Hora de inicio | Hora de fin     |
|          |                                     | 532                          | PC              | SIE07  | Sala de<br>ordenadores 1 -<br>Biblioteca | 03/12/2021 | 10:45          | 13:00           |
|          |                                     | 533                          | PC              | SIE10  | Sala de<br>ordenadores 1 -<br>Biblioteca | 03/12/2021 | 13:30          | 14:30           |
|          | 🗍 Anular Rese                       | rva                          |                 |        |                                          |            |                |                 |

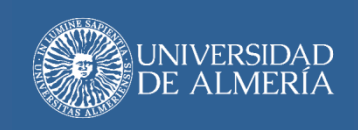

### Nueva reserva (seleccionar recurso)

#### Debes tener en cuenta:

- Puedes reservar recursos en intervalos de tiempo disponibles.
- Observa las notas sobre disponibilidad y restricciones de tiempo del tipo de recurso seleccionado)
- Puedes reservar según las restricciones de tiempo mínimo y máximo

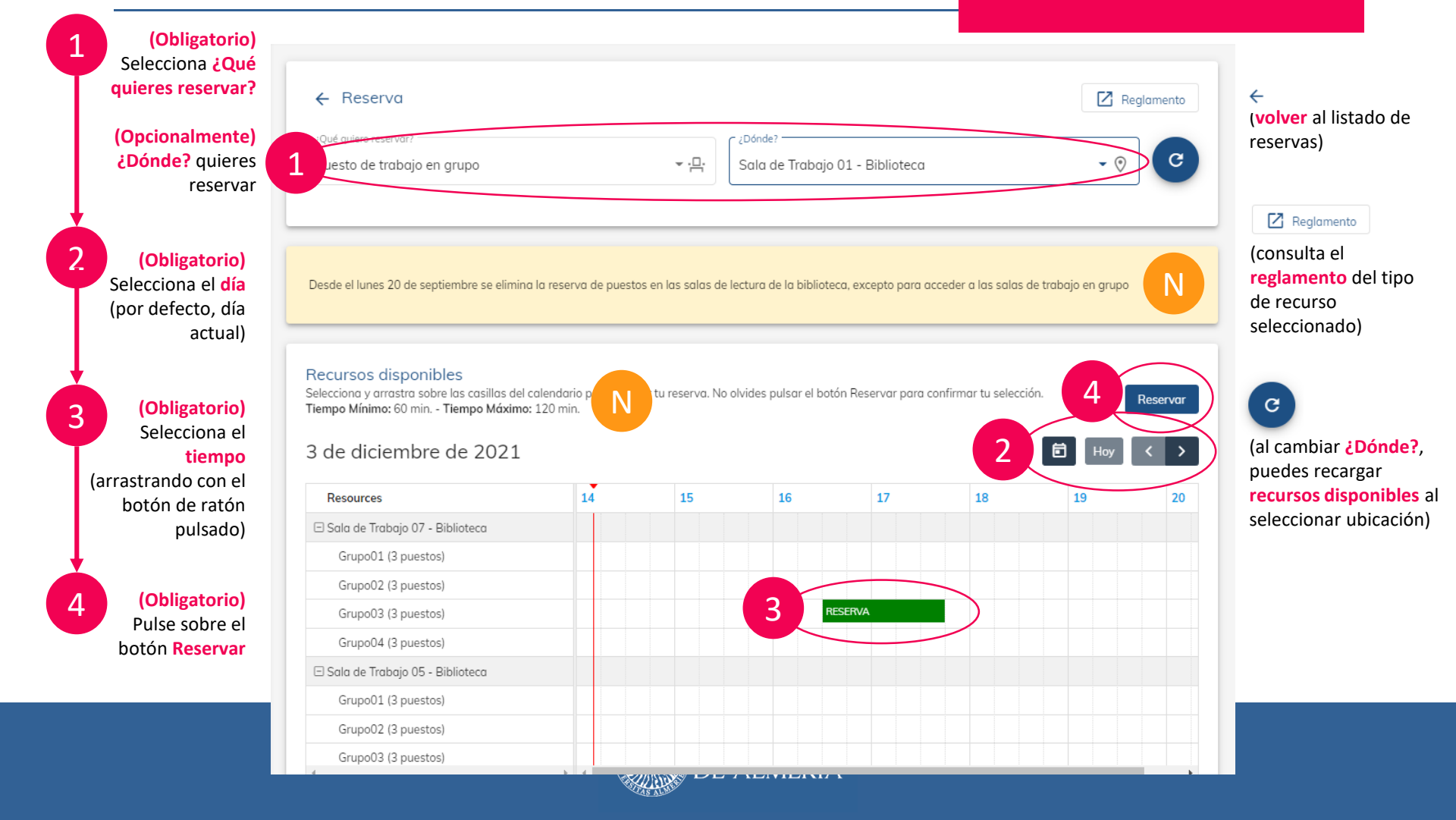

### Nueva reserva

(dialogo de confirmación)

 Después de darle al botón Reservar en la pantalla anterior, aparece el dialogo de confirmación de la reserva.

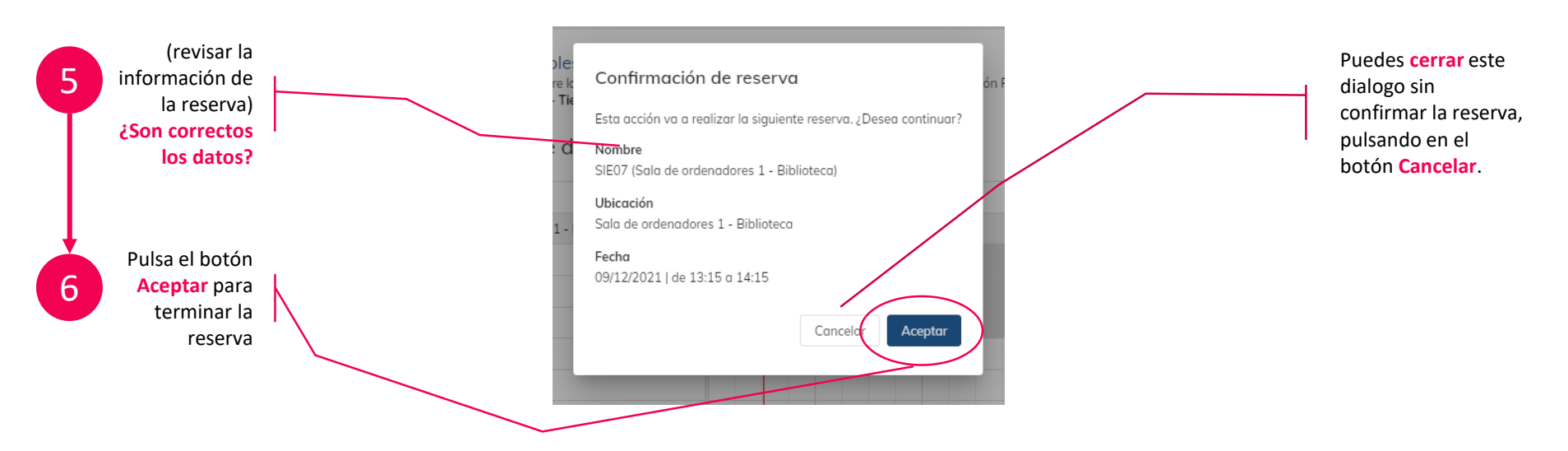

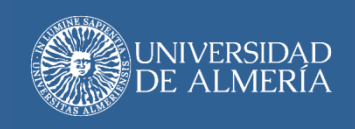

### Nueva reserva

(e-mail de confirmación)

 Después de realizar tu reserva, para poder tener a mano los datos de tu reserva, recibirás un e-mail en tu cuenta de correo electrónico de confirmación con los datos de la reserva realizada.

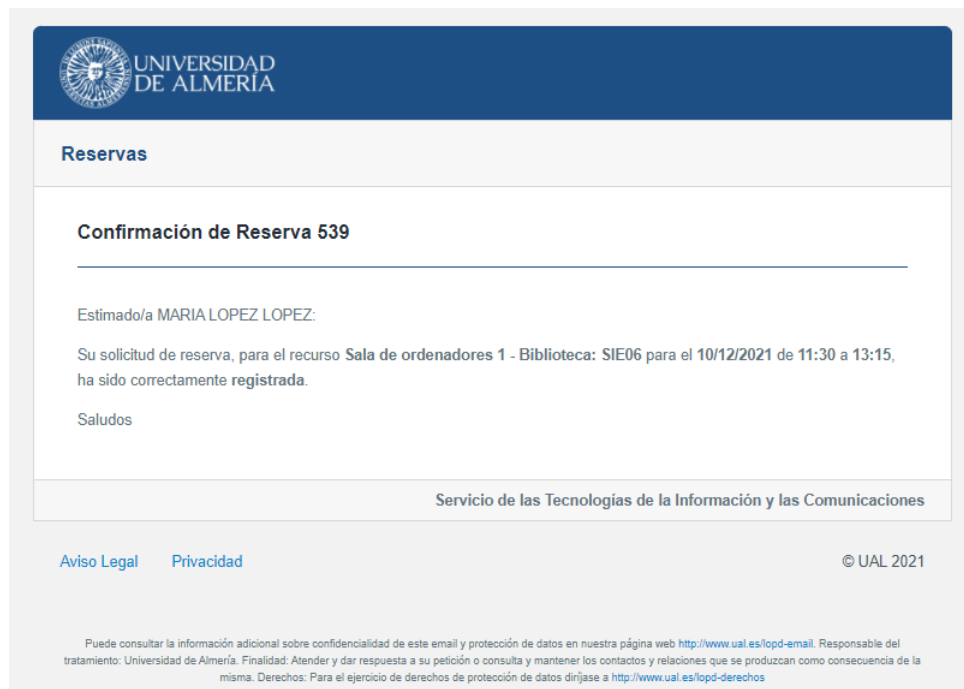

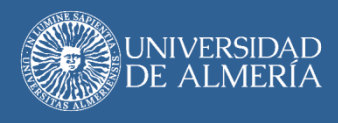

### Consulta de reservas

 En el módulo de Reservas, puedes consultar tus reservas activas a través de la opción Reservas del menú.

|          | Reservas activas<br>Consulta tus próximas reservas activas |     |                 |        |                                          |            |                |             |
|----------|------------------------------------------------------------|-----|-----------------|--------|------------------------------------------|------------|----------------|-------------|
| Reservas |                                                            | ID  | Tipo de recurso | Nombre | Ubicación                                | Fecha      | Hora de inicio | Hora de fin |
|          |                                                            | 532 | PC              | SIE07  | Sala de<br>ordenadores 1 -<br>Biblioteca | 03/12/2021 | 10:45          | 13:00       |
|          |                                                            | 533 | PC              | SIE10  | Sala de<br>ordenadores 1 -<br>Biblioteca | 03/12/2021 | 13:30          | 14:30       |
|          | T Anular Reserva                                           |     |                 |        |                                          |            |                |             |

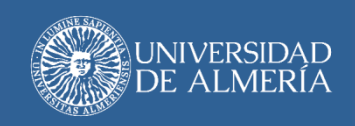

#### Debes tener en cuenta:

• Puedes anular reservas según las restricciones indicadas en el reglamento de cada tipo de recurso reservado.

### Anulación de reservas

 En el módulo de Reservas, puedes anular tus reservas activas, seleccionándolas y pulsando en el botón Anular Reserva.

| Reservas<br>Salir | Reservas activas<br>Consulta tus próximas reservas activas |     |                             |          |                                          |            |                | + Nueva reserva |
|-------------------|------------------------------------------------------------|-----|-----------------------------|----------|------------------------------------------|------------|----------------|-----------------|
|                   |                                                            | ID  | Tipo de recurso             | Nombre   | Ubicación                                | Fecha      | Hora de inicio | Hora de fin     |
|                   |                                                            | 540 | Sala de estudio 24<br>horas | Puesto 4 | Sala de Estudio 24<br>horas              | 10/12/2021 | 10:30          | 11:00           |
|                   |                                                            | 539 | PC                          | SIE06    | Sala de<br>ordenadores 1 -<br>Biblioteca | 10/12/2021 | 11:30          | 13:15           |
|                   |                                                            |     |                             |          |                                          |            |                |                 |

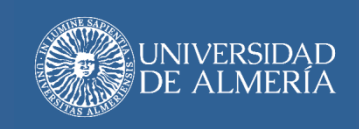

## Anulación de reservas

(diálogo de confirmación)

 Después de darle al botón anular reserva en la pantalla anterior, aparece el dialogo de confirmación para anular la reserva.

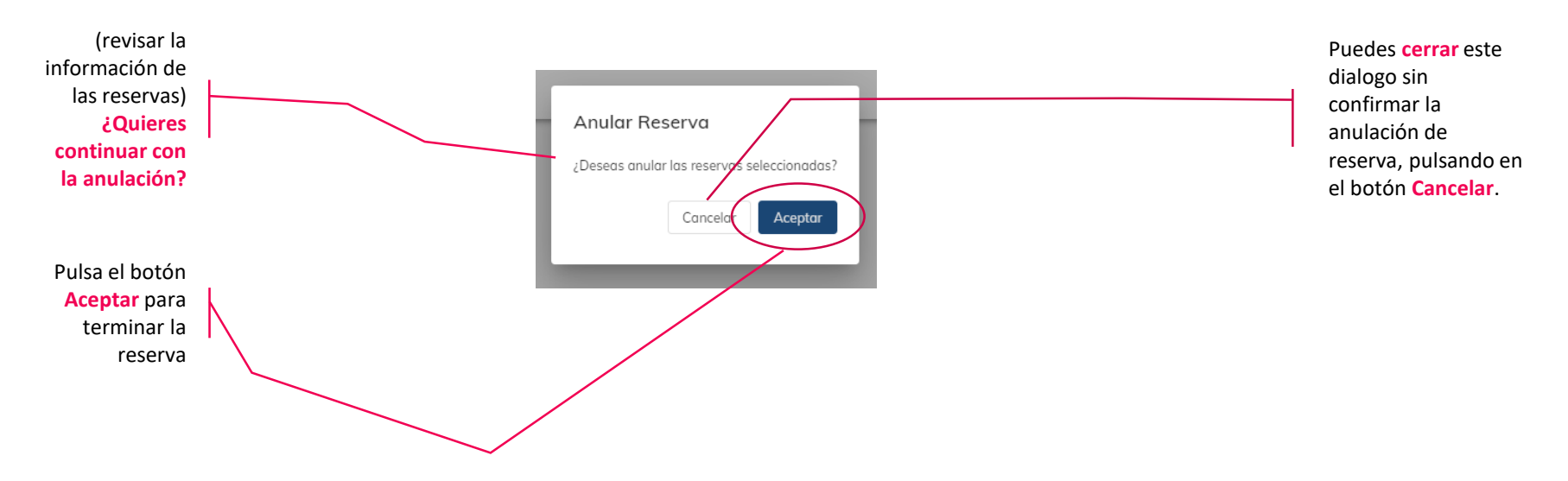

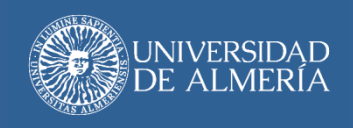

## Anulación de reservas

(e-mail de confirmación)

 Después de realizar la anulación de las reservas indicadas, recibirás un **e-mail** en tu cuenta de correo electrónico de confirmación con los datos de la reserva anulada.

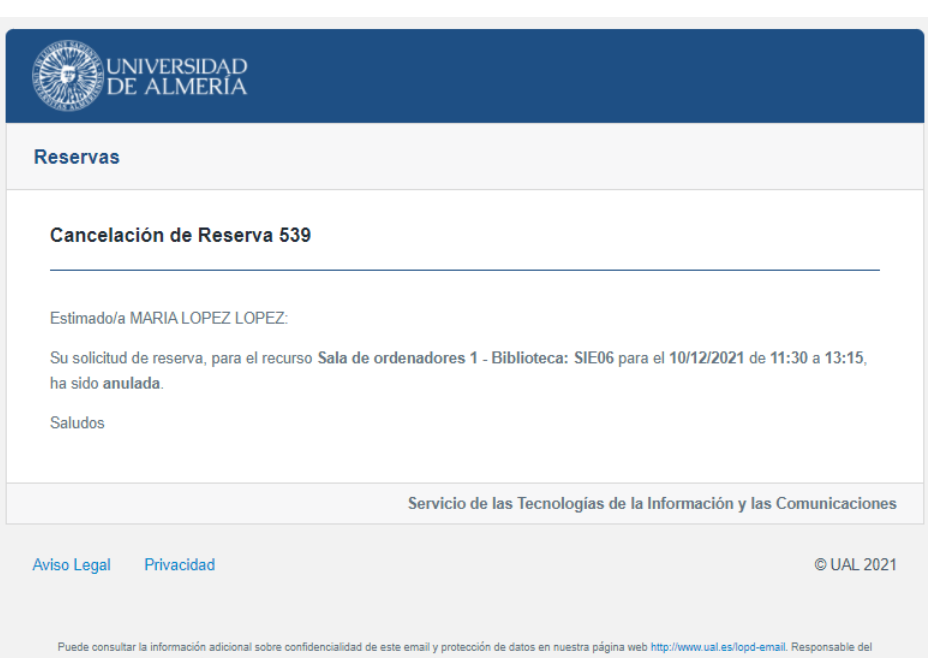

Puede consultar la información adicional sobre confidencialidad de este email y protección de datos en nuestra página velo http://www.ual.es/lopd-email. Responsable del tratamiento: Universidad de Alternár. Finalidad: Atender y dar respuesta a su petición o consulta y mantener los contactos y relaciones que se produzcan como consecuencia de la misma. Derechos: Para el ejercicio de derechos de protección de datos dínjase a http://www.ual.es/lopd-derechos

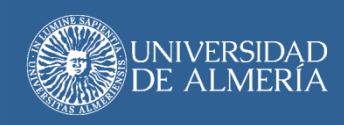

### Salir (de la aplicación)

- Puedes cerrar tu sesión en UAL Reservas pulsando sobre el botón Salir.
- Al salir de UAL Reservas, vuelves a la pantalla de inicio de sesión Validación de usuario UAL.

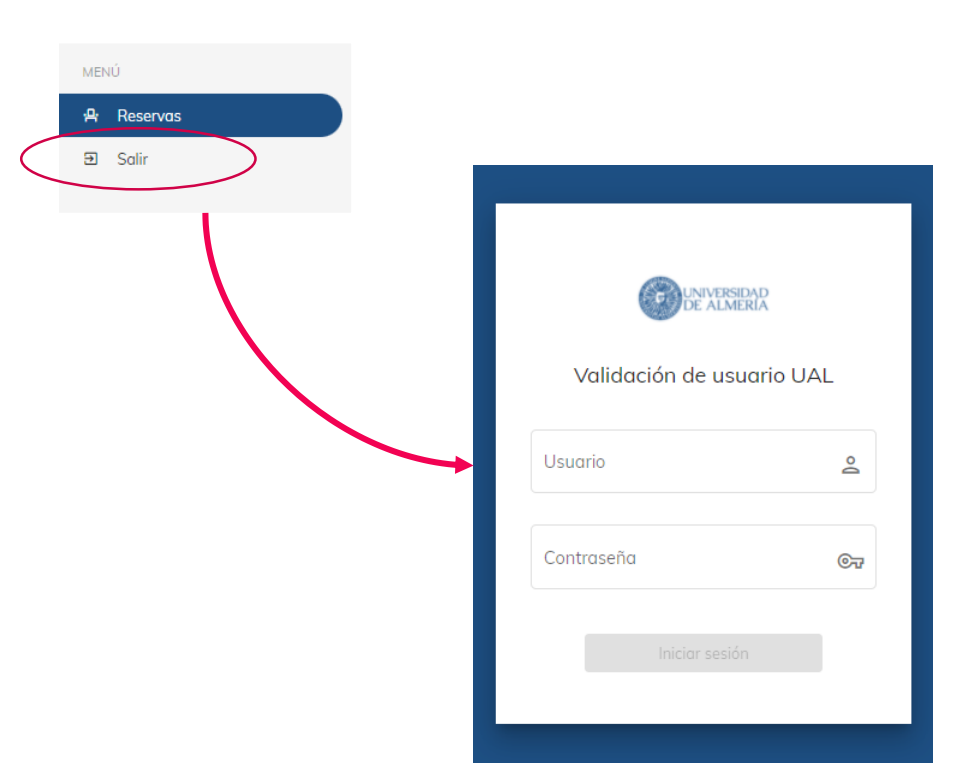

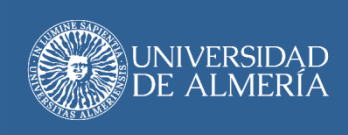

### UAL Reservas | Gestión de reservas

Servicio de Tecnologías de la Información y las Comunicaciones